# Scenari di risoluzione dei problemi per Nexus 1000v (N1kv) con VSUM

## Sommario

Introduzione Premesse Panoramica del processo di risoluzione dei problemi Panoramica delle procedure ottimali Risoluzione dei problemi Scenario 1. Icona VSUM mancante nel client Web Connettività di rete Problemi comuni di installazione Errori comuni di installazione Altri log di installazione Scenario 2. Elenco solo versioni firmware correnti Scenario 3. Gli Host Vengono Visualizzati In 'Nessun Host Da Aggiornare' Scenario 4. Impossibile aggiornare VSM Scenario 5. Errore "fault.com.cisco.n1kv.internalerror.summary"

## Introduzione

In questo documento vengono descritti gli scenari di risoluzione dei problemi per Nexus (N1kv) con Virtual Switch Update Manager (VSUM).

## Premesse

Cisco VSUM è un'appliance virtuale registrata come plug-in per VMware vCenter Server. L'interfaccia GUI di Cisco VSUM è parte integrante di VMware vSphere Web Client; è possibile accedervi solo quando si accede a VMware vSphere Web Client. Cisco VSUM semplifica l'installazione e la configurazione di Cisco Nexus 1000V e Cisco Application Virtual Switch (AVI).

Cisco VSUM consente di eseguire questa operazione:

- Cisco Nexus 1000V per VMware vSphere
- Installazione dello switch Cisco Nexus 1000V
- Migrazione di VMware vSwitch e VMware vSphere Distributed Switch (VDS) a Cisco Nexus 1000V
- Monitoraggio di Cisco Nexus 1000V
- Aggiornare Cisco Nexus 1000V e aggiungere host da una versione precedente all'ultima versione
- Installazione della licenza di Cisco Nexus 1000V
- Visualizzare lo stato delle macchine virtuali nel centro dati utilizzando il dashboard Cisco Nexus 1000V
- Aggiornamento da una release precedente a Cisco VSUM 2.0

## Panoramica del processo di risoluzione dei problemi

Per risolvere i problemi relativi alla rete, eseguire la procedura seguente:

- 1. Raccogliere informazioni che definiscano i sintomi specifici
- 2. Identificare tutti i potenziali problemi che possono causare i sintomi
- 3. Eliminare sistematicamente ogni potenziale problema (da più probabile a meno probabile) fino a quando i sintomi non scompaiono

## Panoramica delle procedure ottimali

Le procedure ottimali sono le operazioni consigliate da eseguire per garantire il corretto funzionamento della rete. Queste procedure ottimali sono consigliate per la maggior parte delle reti:

- Mantenere una release VSUM Cisco coerente su tutti i dispositivi di rete
- Per le funzionalità, le limitazioni e le avvertenze più recenti, consultare le note sulla versione di Cisco VSUM in uso
- Abilita accesso messaggi di sistema
- Verificare e risolvere i problemi relativi alle nuove modifiche alla configurazione dopo l'implementazione della modifica

## Risoluzione dei problemi

Questi sono alcuni dei problemi più comuni che Cisco Technical Assistance Center (TAC) ha riscontrato quando è stato scritto questo articolo.

## Scenario 1. Icona VSUM mancante nel client Web

Dopo l'installazione di VM VSUM tramite Open Virtual Appliance (OVA) e la corretta inizializzazione, l'icona VSUM non viene visualizzata nell'inventario di vCenter come mostrato nell'immagine.

| Getting Started | Home                  |                                 |            |               |                         |                                       |         |
|-----------------|-----------------------|---------------------------------|------------|---------------|-------------------------|---------------------------------------|---------|
| Inventories     |                       |                                 |            |               |                         |                                       |         |
| vCenter         | Hosts and<br>Clusters | VMs and<br>Templates            | Storage    | Networking    | vCenter<br>Orchestrator | VCloud Hybrid<br>Service<br>Installer | Missing |
| Monitoring      |                       |                                 |            |               |                         |                                       |         |
| Task Console    | Event Console         | Host Profiles                   | VM Storage | Customization | vCenter                 |                                       |         |
|                 |                       |                                 | r oncies   | Manager       | Manager                 |                                       |         |
| Administration  |                       |                                 |            |               |                         |                                       |         |
| 2               | 2                     | -                               |            |               |                         |                                       |         |
| Roles           | Licensing             | vCenter<br>Solutions<br>Manager |            |               |                         |                                       |         |

### Connettività di rete

- Verificare innanzitutto che la connettività di rete esista tra i componenti.
- Verificare quindi che le informazioni iniziali fornite nell'OVULO VSUM siano corrette. Sono inclusi gli indirizzi IP e i numeri di porta di vCenter.
- Infine, consentire la comunicazione interna sulla porta 8443.
- La Guida all'installazione è stata aggiornata con le seguenti informazioni, rilevando i bug: <u>CSCux34597</u>)

#### Problemi comuni di installazione

- 1. Corruzione degli ovuli Confermare il checksum MD5 degli OVA prima della distribuzione
- 2. L'icona di N1kv Manager/VSUM non viene visualizzata nel client Web vCenter Probabilmente l'accessorio non è raggiungibile tramite IPConfermare la connettività tramite Secure Shell (SSH) e verificare che il gruppo di porte e l'indirizzo IP della macchina virtuale siano correttiEseguire il ping del gateway predefinito dalla console dell'applicazioneAccedere all'accessorio e controllare il registro di installazione (vedere percorso file) per individuare il motivo dell'errore. È necessario visualizzare NoRouteToHostException

Per modificare l'indirizzo IP, passare a **/etc/cisco/app\_install** 

#### Esegui app.cfg.template app.cfg

Eseguire vi app.cfg e aggiornare le informazioni. Di seguito è riportato un esempio:

```
Salva il file ed esegui:
```

./config\_apps.sh -n in order to update network information

./config\_apps.sh -r in order to register the VM to vCenter web client

- Confermare che è possibile passare a vc mob [https://<vcenter-IP>/mob] > Content > ExtensionManager
- Accedere all'elenco delle estensioni per VSUM (esempio: extensionList["com.cisco.n1kv"])
- Passa al client
- Èpossibile visualizzare un URL (esempio: <u>https://<vCenter-IP>:8443/n1kv/static/client/cisco-n1kv-mgr.zip</u>)
- Confermare che è possibile scaricare questo file; ciò garantisce anche che la porta 8443 sia aperta
- 3. Credenziali/IP vCenter non corrette

Accedere all'accessorio e controllare il registro di installazione (vedere percorso file) per

individuare il motivo dell'errore. È necessario visualizzare InvalidLogin.

Eseguire gli stessi passaggi descritti in precedenza (per nessun percorso verso l'host) e immettere il nome utente e la password vCenter corretti nel file.

- 4. .com.cisco.n1kv è già su vCenter
- Verificare se in vCenter esiste un vecchio plug-in N1kv (passare a Client Web > Switch virtuali distribuiti > [qualsiasi switch N1kv] > Monitor)
- Selezionare https://<vcenter IP>/mob
- Passare a contenuto > gestore estensioni
- Trova la chiave dell'estensione con n1kv
- Annulla la registrazione dell'estensione
- Procedere come segue: Su vCA: Eseguire rm -rf /var/lib/vmware/vsphere-client/vc-packages/vsphere-client-serenity/com.cisco.n1kv-0.9.1Riavviare il servizio client Web con /etc/init.d/vsphere-client restart In Windows vCenter Server: Eliminare cisco.n1kv-0.9.1 da C:\ProgramData\VMware\vSphere Web Client\vc-packages\vsphere-client-serenityRiavviare il client Web passando a: start > esegui > services.msc. Fare clic con il pulsante destro del mouse su: VMware vsphere web client > stop and start
- Ridistribuire la VM per registrarla correttamente

### Errori comuni di installazione

• "INDIRIZZO IP IN USO"

Se l'indirizzo IP è già in uso, l'installazione verrà ripristinata.

### • "NESSUN HOST APPROPRIATO TROVATO"

Questo errore si verifica quando il gruppo di porte ctl da un host e viene gestito. port-group da un altro host. Assicurarsi che i comandi ctrl e gestione i gruppi di porte vlan sono disponibili sullo stesso host.

### • "ACCENSIONE VSM NON RIUSCITA"

L'host selezionato nella schermata di installazione non dispone di risorse (CPU, memoria) sufficienti per l'accensione del VSM.

### • "NOME VM DUPLICATO"

Il nome di switch immesso esiste già nell'host. Rollback della distribuzione in questa fase.

### • "SPAZIO SU DISCO INSUFFICIENTE"

Spazio su disco insufficiente sull'host per la distribuzione di VSM.

### Altri log di installazione

Alcuni altri errori rilevati tra VSUM e vCenter vengono registrati come eccezioni Java ajax. Sono disponibili all'indirizzo **/etc/cisco/app\_install/logs/n1kv-manager\_install.log**. Esempio:

```
at

com.cisco.vcenter.extension.register.ExtensionRegister.unregisterPrevExt(ExtensionRegister.java:

590)

at

com.cisco.vcenter.extension.register.ExtensionRegister.register(ExtensionRegister.java:629)

at

com.cisco.vcenter.extension.register.ExtensionRegister.doWork(ExtensionRegister.java:679)

at com.cisco.vcenter.extension.register.PluginUtil.dispatchWork(PluginUtil.java:72)

at com.cisco.vcenter.extension.register.PluginUtil.main(PluginUtil.java:116)

Čbuona norma esaminare il log degli accessi per verificare l'ultima azione eseguita guando il
```

Èbuona norma esaminare il log degli accessi per verificare l'ultima azione eseguita quando il comando ha avuto esito negativo. È possibile ricercarlo nel log /usr/local/tomcat/logs/ciscoExt per ottenere informazioni di debug dettagliate. È possibile esaminare altre informazioni registrate in tempo reale in /usr/local/tomcat/logs/.

### Scenario 2. Elenco solo versioni firmware correnti

Impossibile aggiornare i moduli VSM dalla release x alla release y, in quanto nell'elenco non sono presenti immagini diverse da quella corrente in esecuzione, come mostrato nell'immagine.

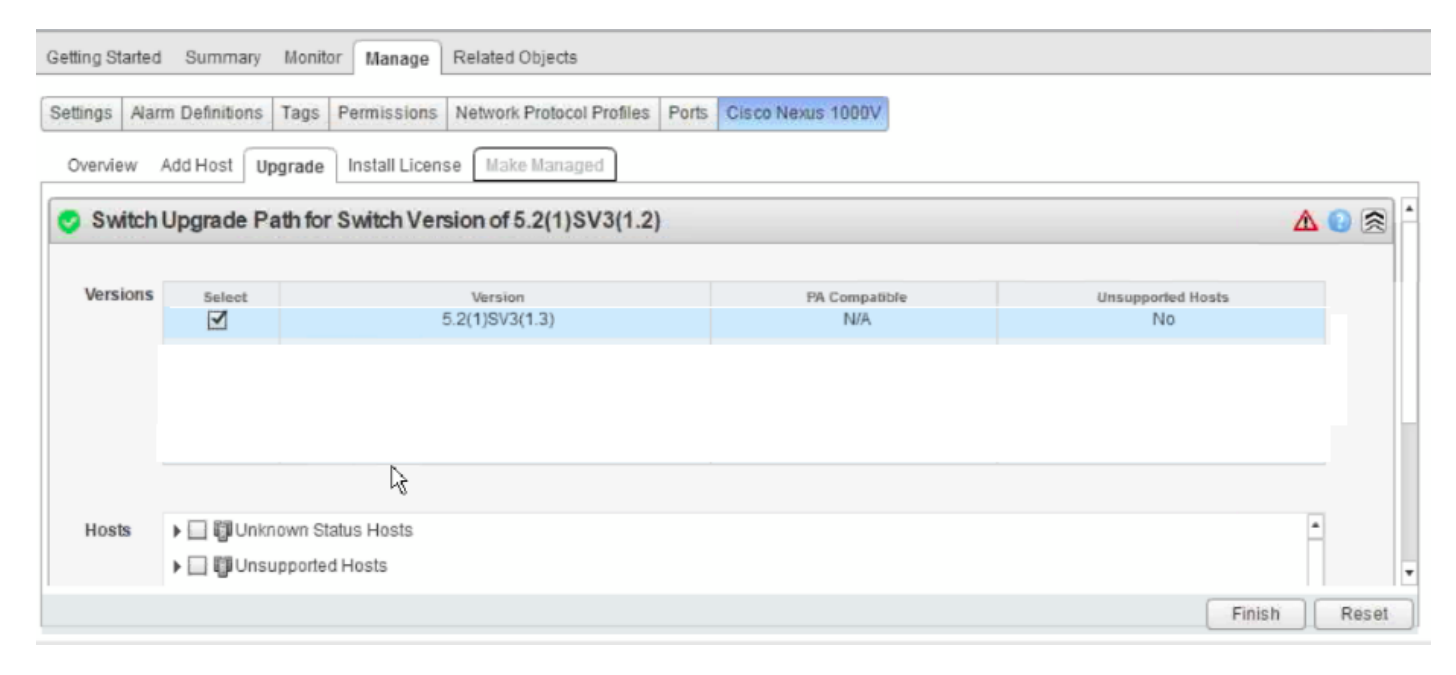

Raccogli log VSUM:

| Passaggio<br>1 | Per collegarsi a Cisco VSUM, usare il protocollo SSH. Il nome utente predefinito è root, la password è <i>cisco</i> . |
|----------------|----------------------------------------------------------------------------------------------------|
| Passaggio<br>2 | Passare a /etc/cisco/app_install ed eseguire il comando ./bundleLogs.sh.                                              |
| Passaggio<br>3 | Nella directory principale, recuperare la cartella ajaxLogs, comprimere la cartella e inviarla a Cisco TAC.           |

Azione intrapresa:

TAC ha controllato i registri VSUM (ajaxLogs\tomcatAllLogs\usr\local\tomcat\logs\ciscoExt.log).

Èstata rilevata una differenza tra gli ID del bundle VSM e DVS.

La correzione è stata effettuata mediante la procedura qui indicata:

VSM-01# show module

5.2(1)SV3(1.2) 0.0
 5.2(1)SV3(1.2) 0.0
 5.2(1)SV3(1.2) VMware ESXi 5.5.0 Releasebuild-2456374 (3.2)
 5.2(1)SV3(1.2) VMware ESXi 5.5.0 Releasebuild-2456374 (3.2)
 5.2(1)SV3(1.2) VMware ESXi 5.5.0 Releasebuild-2456374 (3.2)
 5.2(1)SV3(1.2) VMware ESXi 5.5.0 Releasebuild-2456374 (3.2)

VSM-01# mostra livello feature di memoria di sistema

Current feature level: 4.2(1)SV2(1.1) VSM-01# aggiornamento del sistema - livello feature

VSM-01 # aggiornamento del sistema vem feature level?

 $<\!CR\!>$   $<\!\!1\text{--}50\!\!>$  Version number index from the list above

VSM-01# aggiornamento del sistema vem feature livello 5 <<< 5 solo per questo scenario, in quanto la versione N1k è attualmente SV3(1.2)

VSM-01 # show system vem feature level

Current feature level: 5.2(1)SV3(1.2)

**Nota:** L'aggiornamento del livello di funzionalità del modulo VEM (Virtual Ethernet Module) non richiede tempi di inattività.

#### VSM-01# show vmware vem upgrade status

```
Upgrade VIBs: System VEM Image

Upgrade Status:

Upgrade Notification Sent Time:

Upgrade Status Time(vCenter):

Upgrade Start Time:

Upgrade End Time(vCenter):

Upgrade Error:

Upgrade Bundle ID:

VSM: VEM500-201411171101-BG

DVS: VEM410-201301152101-BG <<< same info as we noted in VSUM logs
```

VSM-01# notifica di aggiornamento vmware vem, come mostrato nelle immagini.

| Summary | Networks | Ports | Configuration | Virtual Machines | Hosts | Tasks & Events | Alarms | Permissions |
|---------|----------|-------|---------------|------------------|-------|----------------|--------|-------------|
|         |          |       |               |                  |       |                |        |             |

### Configuration Issues

An upgrade for the vSphere Distributed Switch in datacenter is available. Apply upgrade Reject upgrade

| General           |                    |  |
|-------------------|--------------------|--|
| Manufacturer:     | Cisco Systems Inc. |  |
| Version:          | 4.0 00000          |  |
| Hosts:            | 0                  |  |
| Virtual Machines: | 0                  |  |
| Networks:         | 4                  |  |
| Total Ports:      | 64                 |  |
| Available Ports:  | 64                 |  |

Coordinarsi con l'amministratore del server e informarlo del processo di aggiornamento di VEM.

#### VSM-01# aggiornamento vmware vem

**Nota:** Se la VUM è abilitata nell'ambiente vCenter, disabilitarla prima di eseguire il comando **vmware vem upgrade** continue per impedire che i nuovi VIB vengano inviati a tutti gli host.

**Nota:** Eseguire il comando **vmware vem upgrade continue** per aggiornare Cisco Nexus 1000V Bundle ID sul server vCenter. Se la funzionalità VUM è abilitata e non si aggiorna l'ID del bundle, una versione VIB errata viene inserita nel VEM quando si aggiunge successivamente ESXi al VSM.

**Nota:** Se VUM non è installato, nella barra delle applicazioni di vCenter Server verrà visualizzato l'errore "Impossibile trovare l'oggetto o l'elemento a cui si fa riferimento". È possibile ignorare questo messaggio di errore.

#### VSM-01# aggiornamento vmware vem completato

A questo punto è necessario essere in grado di visualizzare le altre versioni N1kv in vCenter Web Client, come illustrato nell'immagine.

| tings Alarr | m Definitions | Tags Permissions Ne   | twork Protocol Profiles | Ports Cit | sco Nexus 1000V |                  |     |
|-------------|---------------|-----------------------|-------------------------|-----------|-----------------|------------------|-----|
| verview )   | Add Host Upg  | rade Install License  | Make Managed            |           |                 |                  |     |
| Switch      | Upgrade Pat   | th for Switch Version | n of 5.2(1)SV3(1.2)     |           |                 |                  | Δ 😡 |
| Versions    | Select        | 1                     | fersion                 |           | PA Compatible   | Unsupported Host |     |
|             |               | 5.2(1                 | )SV3(1.5b)              |           | N/A             | No               |     |
|             |               | 5.2(1                 | )SV3(1.5a)              |           | N/A             | No               |     |
|             |               | 5.2(                  | 1)SV3(1.4)              |           | N/A             | No               | ~   |
|             |               | 5.2(                  | 1)SV3(1.3)              |           | N/A             | No               |     |
|             |               | 6                     |                         |           |                 |                  |     |
| Hosts       | ト日間Unkno      | wn Status Hosts       |                         |           |                 |                  |     |
|             | ▶ 🗍 🛱 Unsup   | ported Hosts          |                         |           |                 |                  |     |

## Scenario 3. Gli Host Vengono Visualizzati In 'Nessun Host Da Aggiornare'

Tutti gli host (VEM) vengono visualizzati nella sezione **Host senza aggiornamento**, come mostrato nell'immagine.

| Settings Air | arm Definitions Tags Permissions Network Protocol Profiles Ports Cisco Nexus 1000V |    |
|--------------|------------------------------------------------------------------------------------|----|
| Overview     | Add Host Upgrade Install License Make Managed                                      |    |
|              |                                                                                    |    |
| Hosts        | Unknown Status Hosts                                                               |    |
|              | Unsupported Hosts                                                                  |    |
|              | Badm.esvi01                                                                        | •• |
|              | ► adm-esti03.                                                                      |    |
|              | ▶                                                                                  |    |
|              | ▶ 🛄 adm-esxi04.                                                                    | -  |
|              | No hosts need to be upgraded manually; all hosts will be automatically updated.    |    |
|              |                                                                                    |    |
|              |                                                                                    |    |

Raccogli log VSUM:

Passaggio Per connettersi a Cisco VSUM, usare il protocollo SSH. Il nome utente predefinito è root, la password è *cisco*.
Passaggio Passare a /etc/cisco/app\_install ed eseguire il comando ./bundleLogs.sh.
Passaggio Nella directory principale, recuperare la cartella ajaxLogs, comprimere la cartella e inviarla a Cisco TAC.

Verifica:

- Cancella la cronologia del browser e la memoria cache
- Disconnettersi da vCenter Web Client ed eseguire nuovamente l'accesso
- Verificare che l'host sia visualizzato nell'elenco a discesa Host idonei

• Selezionare l'host e procedere con l'aggiornamento

I seguenti passaggi sono disponibili nella guida:

Quando si aggiorna Cisco N1000v, gli host da aggiornare devono essere visualizzati nell'elenco a discesa Host idonei

Se la procedura descritta non ha risolto il problema, è possibile che sia stato rilevato il difetto <u>CSCuz11671</u>, come mostrato nell'immagine.

| Hosts | ▶ 🔲 👹 No Upgrade Needed Hosts                                                   |
|-------|---------------------------------------------------------------------------------|
|       | ▼ 🔲 🗐 Eligible Hosts                                                            |
|       | ▶ 🔲 🗑 adm-esxi01.                                                               |
|       | adm-esxi03.                                                                     |
|       | ▶ 🔄 🗑 adm-esxi02.                                                               |
|       | ▶ 🔲 🗑 adm-esxi04.                                                               |
|       | ▶ 🔲 🖥 adm-esxi05                                                                |
|       | No hosts need to be upgraded manually; all hosts will be automatically updated. |
|       |                                                                                 |

Questo comportamento è stato rilevato con VSUM 1.5.3 e sarebbe stato corretto in VSUM 2.1 (quindi qualsiasi versione inferiore alla 2.1 potrebbe essere interessata).

### Scenario 4. Impossibile aggiornare VSM

Impossibile aggiornare VSM da SV3 (1.10) a SV3 (1.15).

Nelle impostazioni di pre-aggiornamento, si tenta di aggiornare un VSM con VSUM come mostrato nell'immagine.

| Summary Monitor Manage Related                                                                                                    | Objects                                                                                                    |     |
|----------------------------------------------------------------------------------------------------|----------------------------------------------------------------------------------------------------|-----|
| Alarm Definitions Tags Permissions                                                                                                    | Network Protocol Profiles Scheduled Tasks Cisco Nexus 1000VInstaller                                                                                                    |     |
| 📀 Nexus1000v Switch Deple                                                                                                    | oyment Process                                                                                                    | 28  |
| <ul> <li>I want to deploy new control plane (</li></ul>                                                                                                  | VSM)<br>) deployed                                                                                                    |     |
| • Nexus1000V Switch Depl                                                                                                    | oyment Type                                                                                                    | 0 8 |
| >> A Control VLAN must be selected.<br>>> A Management VLAN must be selected.                                                                            | ected.                                                                                                    |     |
| Nexus1000V Switch Deployment Ty                                                                                                    | ype  Stand alone High Availability Pair  The second second |     |
| VSM Version                                                                                                    | 5.2(1)SV3(1.15) 🔹 🐉 🔹                                                                                                    |     |
| Choose a Port Group                                                                                                    | Control VLAN      Management VLAN                                                                                                    |     |
| Host Selection                                                                                                    |                                                                                                    | 0 8 |
| >> Host 1 The folder cannot be null<br>>> Host 1 The IP address m ust be sp<br>>> Host 1 The Control VLAN cannot be<br>>> Host 1 The Management VLAN can | ecified<br>e null<br>nnot be null                                                                                                    |     |

Dopo aver immesso la configurazione e le credenziali, questo errore viene visualizzato come mostrato nell'immagine.

| vmware" vSphere Web Cli                                                                                          | ent 🕈 🖉                                                                                                    |
|----------------------------------------------------------------------------------------------------|----------------------------------------------------------------------------------------------------|
| (Home ) 🕥 I                                                                                                    | ⊘ gwlvsm1 Actions ▼                                                                                                    |
| Horne     gwlvsm1     Hosts     T     Hosts     T     Distributed Port Groups     S     Uplink Port Groups     S | Summary Monitor Manage Related Objects           Settings         Alarm Definitions         Tags         Permissions         Network Protocol Profiles         Ports         Cisco Nexus 1000V           Overview         Add Host         Upgrade         Install License         Make Managed           Cisco Virtual Switch Update Manager         Cisco Virtual Switch Update Manager is a virtual appliance that is registered as a plugin to Weaver VCenter Server. It allows you to install and manage Cisco Virtual Distributed Switches such as Cisco Nexus 1000V and Cisco Application Virtual Switch (AVS).         For Cisco Nexus 1000V, it enables you to install, add host, upgrade, monitor, and upload License using the VMware vSphere Web Client.         Internal error has happened.         Image: Weaver Web Client           The Cisco Nexus 1000V and AVS must be managed by Cisco Virtual Switch Manager to access all the management tasks.         Image: Witch Weaver Woware Woware Wow |

Raccogli log VSUM:

| Passaggio<br>1  | Per connettersi a VSUM, usare SSH. Il nome utente predefinito è root, la password è <i>cisco</i> .          |
|-----------------|----------------------------------------------------------------------------------------------------|
| Passaggio<br>2. | Passare a /etc/cisco/app_install ed eseguire il comando ./bundleLogs.sh.                                    |
| Passaggio<br>3  | Nella directory principale, recuperare la cartella ajaxLogs, comprimere la cartella e inviarla a Cisco TAC. |

Prime Network Services Controller (PNSC) e Voice Source-Group (VSG) fanno parte della configurazione.

Questo problema è dovuto al fatto che VSUM ha ricevuto informazioni non corrette per le versioni PSNC e VSG, causando l'interruzione dell'aggiornamento.

Èpossibile confermare con questi comandi:

```
Nlkv # show vmware vem upgrade status | xml
<show>
<vmware>
<vem>
<upgrade>
<status>
....
<vsm-bundle-id>VEM500-201512250101-BG</vsm-bundle-id>
<dvs-bundle-id>VEM500-201510210101-BG</dvs-bundle-id> <--- these two IDs do not match
....
</status>
</upgrade>
</vem>
</vem>
</vem>
</show>
```

Un errore interno fa riferimento a un errore che rappresenta un'eccezione nel codice VSUM.

Affinché l'aggiornamento possa continuare, questi due valori devono corrispondere.

Di seguito viene riportata la procedura per correggere questo comportamento:

Eseguire questo comando per verificare che entrambi gli ID bundle siano uguali sullo switch Nexus 1000v:

vmware vem upgrade proceed

Il comando precedente rende identici entrambi gli ID bundle. In caso contrario, eseguire i seguenti comandi:

vmware vem upgrade notify

#### vmware vem upgrade proceed

L'amministratore di vCenter deve accettare la richiesta di applicazione dell'aggiornamento in vCenter. A questo punto, eseguire **vmware vem upgrade continuare**.

Documentazione:

http://www.cisco.com/c/en/us/td/docs/switches/datacenter/nexus1000/sw/5 2 1 s v 3 1 5a/instal I upgrade/guide/b Cisco\_N1KV\_VMware\_Install\_and\_Upgrade\_Guide\_521SV315a/b\_Cisco\_N1K V\_VMware\_Install\_and\_Upgrade\_Guide\_521SV314a\_chapter\_010.html#d8382e2398a1635

Nella sezione: VMware Update Manager dalla release 4.2(1) SV2 (1.1x)

Il difetto è stato creato per tenere traccia del problema:

### Scenario 5. Errore "fault.com.cisco.n1kv.internalerror.summary"

Quando si tenta di aggiornare il modulo VSM dalla versione X a Y, viene visualizzato un messaggio di errore nelle attività di vCenter che restituisce lo stato "fault.com.cisco.n1kv.internalerror.summary".

Tuttavia, questo errore viene visualizzato solo nella GUI tradizionale e non nel client Web vCenter, come mostrato nell'immagine.

| ecent | lasks |
|-------|-------|
|       |       |

| Vam      | e                       | Target         | Status                                       |
|----------|-------------------------|----------------|----------------------------------------------|
|          | Upgrade Cisco DVS       | aur-gvn1000v05 | 6 fault.com.cisco.n1kv.internalerror.summary |
| 8        | Migrate virtual machine | PVBK08IM02     | Completed                                    |
| 2        | Migrate virtual machine | PVBK08IM01     | Completed                                    |
|          | · · ·                   |                | -                                            |
| <b>8</b> | Tasks 💇 Alarms          |                |                                              |

#### Raccogli log VSUM:

Passaggio Utilizzare SSH per connettersi a Cisco VSUM. Il nome utente predefinito è root, la password 1. *cisco*.

Passaggio 2. Passare a /etc/cisco/app\_install ed eseguire il comando ./bundleLogs.sh.

Passaggio Nella directory principale, recuperare la cartella **ajaxLogs**, comprimere la cartella e inviarla a 3. Cisco TAC.

#### Azione intrapresa:

#### Vedere usr/tomcat/logs/ciscoEXT.log. Cerca SCP

#### Voci simili a questa:

257266658 DEBUG 2016-07-15 06:26:18,855 [pool-2-thread-5] com.cisco.nlkv.vsm.SSHAgent - Raw output is copy scp://scpuser@10.10.100.10///etc/cisco/data/nlkvbins/VSM-v-j3-n1-u15-l-b-v/upgrade/vsm/n1000v-dk9-kickstart.5.2.1.SV3.1.15.bin bootflash:

From the VSM execute: scp://scpuser@10.10.100.10///etc/cisco/data/n1kvbins/VSM-v-j3-n1-u15-l-b-v/upgrade/vsm/n1000v-dk9-kickstart.5.2.1.SV3.1.15.bin bootflash:

If the connection is successful, you will receive a prompt for credentials.

If the command fails, this indicates that there is a communication problem between VSUM and the VSM.

The likely cause is a firewall between VSUM and the VSM.

Verify that there is a bi-direction firewall rule in place for port 22 between VSUM and VSM.

If there is no rule in place, please create the rule and attempt the upgrade process again.